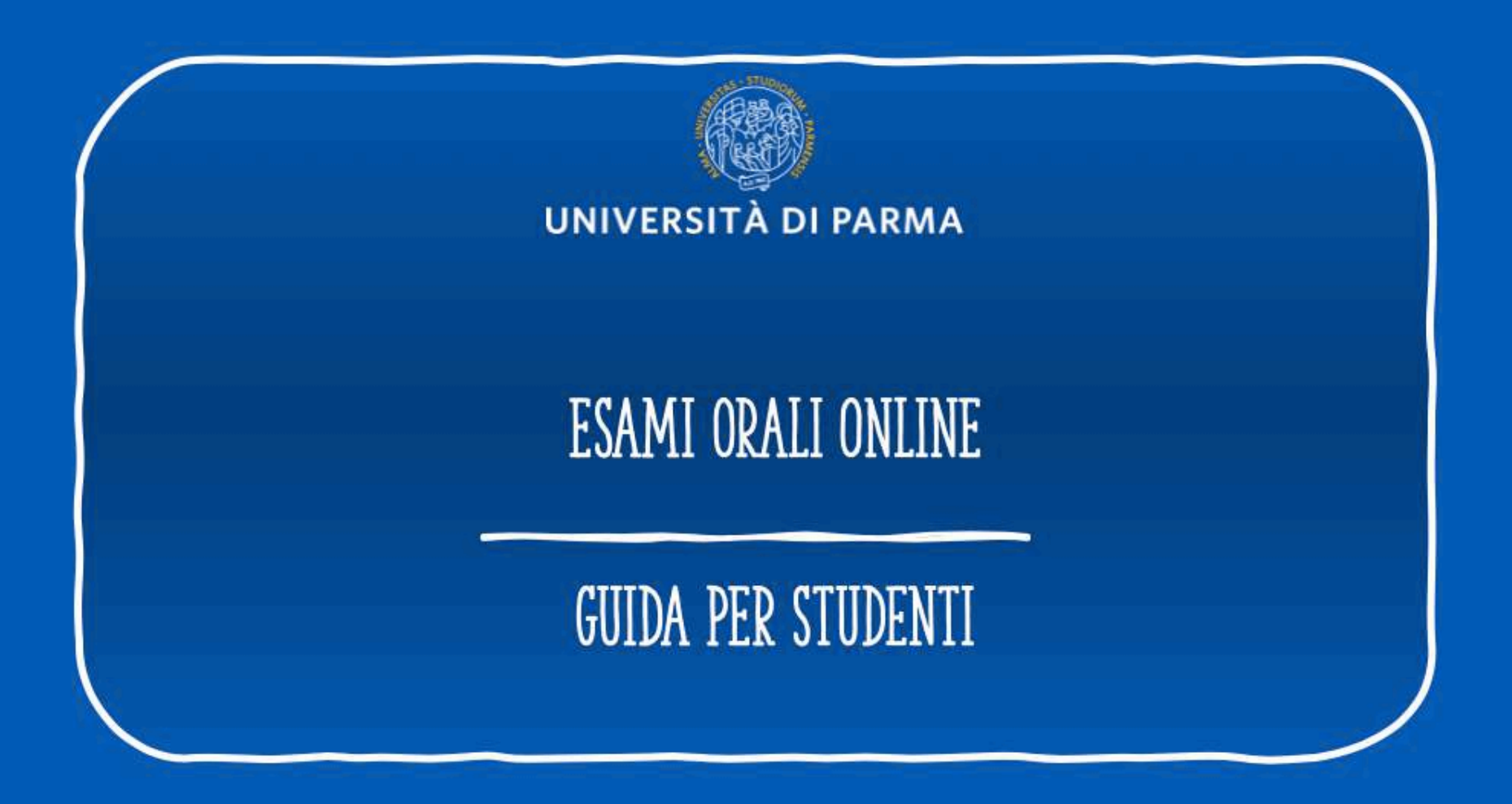

## INDICE DELLA GUIDA

- 1. Indicazioni preliminari cosa serve per sostenere l'esame?
- 2. Prima della prova
- 3. Partecipare all'esame
- 4. Invitare gli studenti alla prova
- 5. Come avviare la prova

## 1. INDICAZIONI PRELIMINARI - COSA SERVE PER POTER SOSTENERE L'ESAME?

Supporti tecnologici

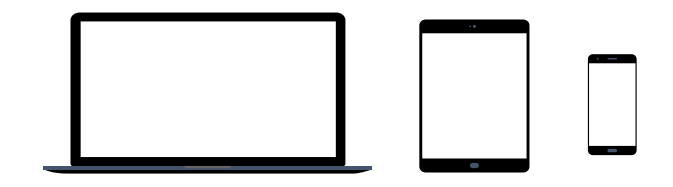

Preferibilmente un computer (in alternativa anche un tablet o uno smartphone, purchè dotati di una buona velocità di connessione).

Devono avere:

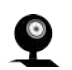

- Webcam

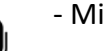

- Microfono

### Requisiti Software

**\$** 

Si raccomanda di scaricare la App

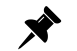

App TEAMS desktop, da scaricare da https://teams.microsoft.com/downloads (vedi ulteriori indicazioni a pag. 8-9)

Windows 7+, Windows Server (2012 R2+) MacOS 10.10+ Linux (deb e rpm format)

(in ogni caso all'avvio della web app viene suggerito il download).

### Requisiti di rete

Si raccomanda di verificare la velocità di connessione, effettuando, eventualmente, uno speed test online (per esempio con https://www.speedtest.net/it).

La banda minima richiesta per poter effettuare la connessione è di 130 Kbps

### • Altri requisiti

- Credenziali unipr a portata di mano

nome.cognome@studenti.unipr.it

password

- Tesserino universitario

## Ulteriori indicazioni

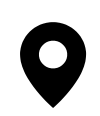

Si tratta di un esame universitario, in cui è obbligatorio utilizzare la webcam. Gli studenti sono pertanto pregati di individuare un **luogo adatto e decoroso** (per esempio seduti alla scrivania), sufficientemente **luminoso** e **non rumoroso**, per permettere al docente di vedere bene in viso lo studente e per rendere la comunicazione comprensibile.

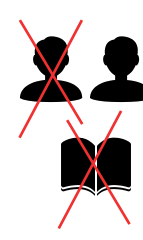

Non potranno essere presenti altre persone nella stessa stanza e non dovranno esserci libri, quaderni o appunti. Il docente potrà chiedere allo studente di inquadrare la scrivania per mostrare che sia vuota e anche le pareti intorno dovranno essere, preferibilmente, vuote o comunque senza fogli appesi.

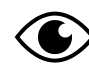

Lo studente, mentre sta sostenendo l'esame, non potrà spegnere la webcam e dovrà guardare fisso in camera senza distogliere lo sguardo dal monitor.

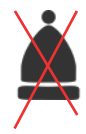

Lo studente NON potrà indossare cappelli e dovrà mostrare le orecchie, per dimostrare di non indossare micro auricolari.

### Indicazioni relative al tema della Privacy

Registrazione della sessione d'esame

#### Si informano gli studenti che:

- La registrazione di suoni e immagini effettuata con dispositivi degli studenti, al pari di quanto già disciplinato per lo svolgimento delle medesime attività in presenza, è consentita esclusivamente per motivi personali, e ne e' vietata la diffusione senza il preventivo ed esplicito consenso dei soggetti coinvolti.
- La diffusione/comunicazione sul web (ad es. su social network, blog, piattaforme di video sharing) delle registrazioni effettuate durante lezioni, esami e sessioni di laurea on line, rientrano nell'ambito di applicazione del Regolamento UE 679/2016 e lo studente sarà considerato titolare del trattamento che coinvolge tutti i partecipanti con tutte le conseguenze dettate dall'art. 83 del GDPR in termini di sanzioni pecuniarie applicabili in caso di violazione degli obblighi sulla protezione dei dati, nonché delle sanzioni amministrative e penali di cui agli artt. 166 e 167 del d.lgs 196/2003 e s.m.i. (Codice in materia di protezione dei dati personali)."

Per maggiori informazioni si rinvia alla lettura dell'<u>Avviso registrazioni audio-video effettuate dagli studenti</u> pubblicato nella sezione Privacy dell'Ateneo tra gli Allegati al Regolamento interno in materia di protezione dei dati personali, nonché ai chiarimenti forniti dall'Autorità Garante sul tema <u>https://www.garanteprivacy.it/web/guest/home/faq/scuola-e-privacy</u> "

## 2. PRIMA DELLA PROVA: (per una guida dettagliata sull'uso di ms teams, si rimanda al <u>manuale generale</u> o al <u>videotutorial</u>)

Scaricare, almeno il giorno prima dell'esame, la App Microsoft Teams ed effettuare l'accesso con le credenziali di Ateneo.

Verificare il corretto funzionamento.

Qualora vi fossero difficoltà nell'accesso contattare, tempestivamente, il supporto scrivendo a:

supporto.lezionionline@unipr.it

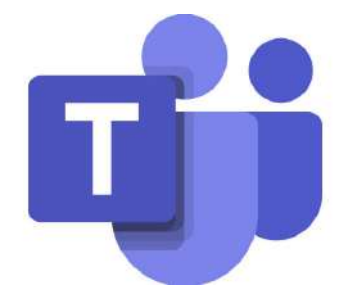

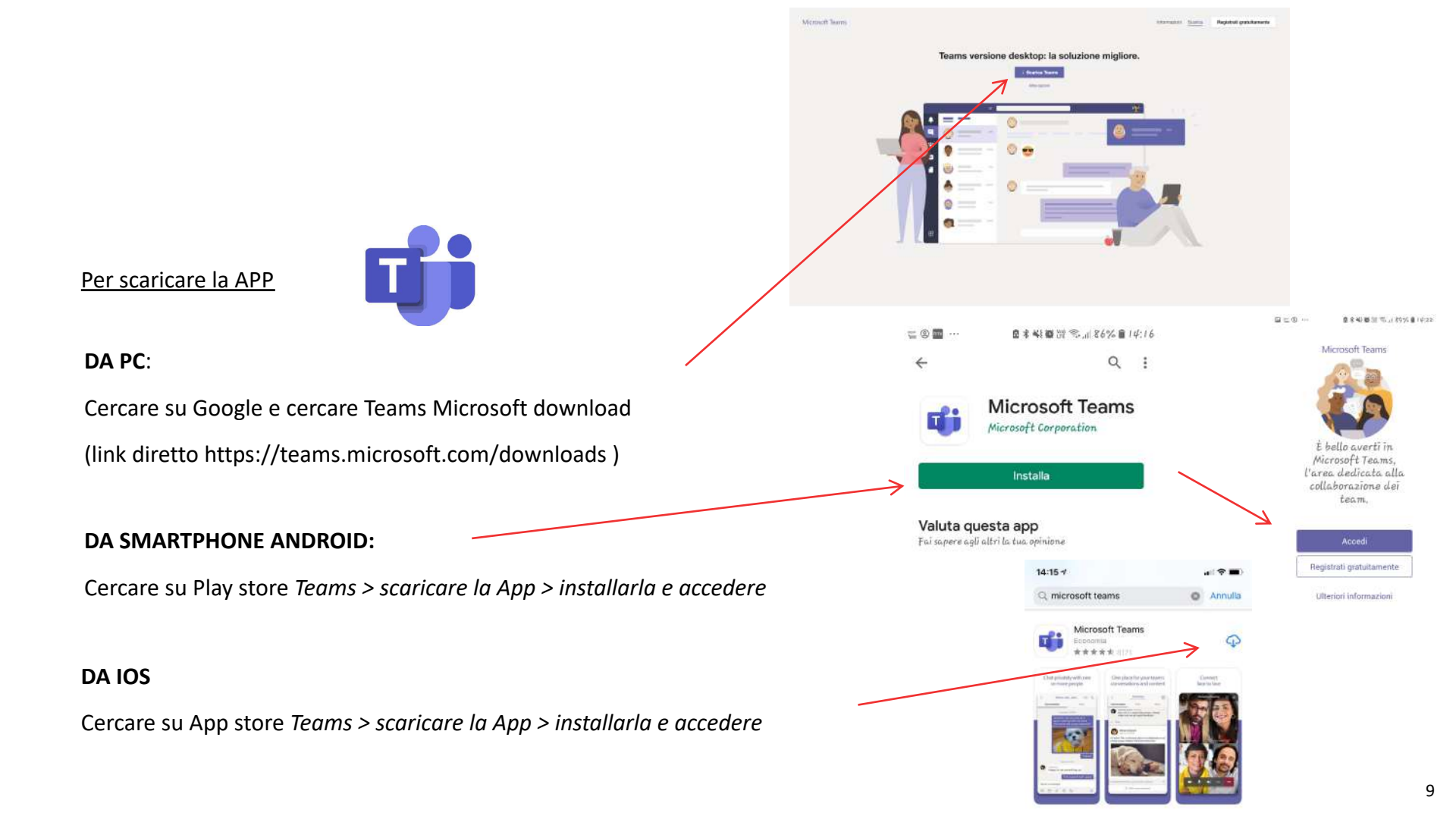

#### 1. Inserire il proprio indirizzo e-mail studente

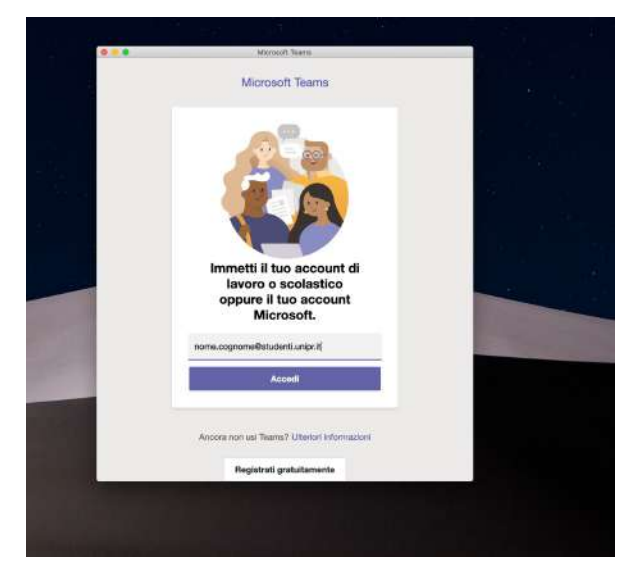

2. Nella finestra che compare confermare

Indirizzo e-mail e password studente

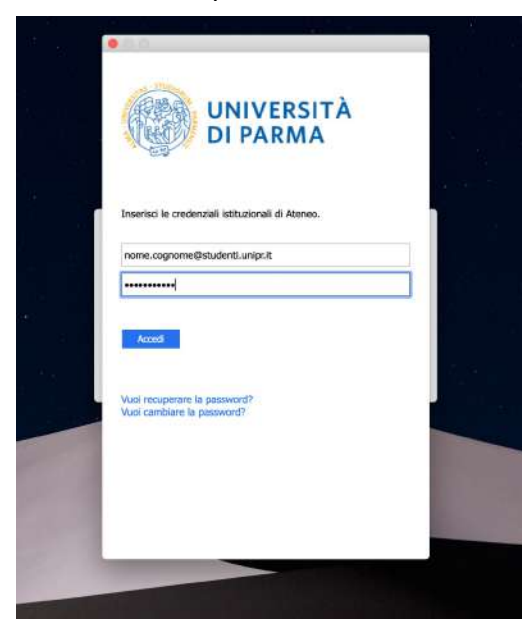

NB: se compare un messaggio di errore che dice che le credenziali sono errate, procedere a un cambio password per riallinearle, collegandosi al seguente link: https://www.idem.uni pr.it/start/cambiapwd Sarai entrato su Teams ma non vedrai ancora nessuna attività o Team a cui partecipare (non preoccuparti, è normale: riceverai il link di partecipazione per e-mail qualche giorno prima dell'esame, come mostrato di seguito)

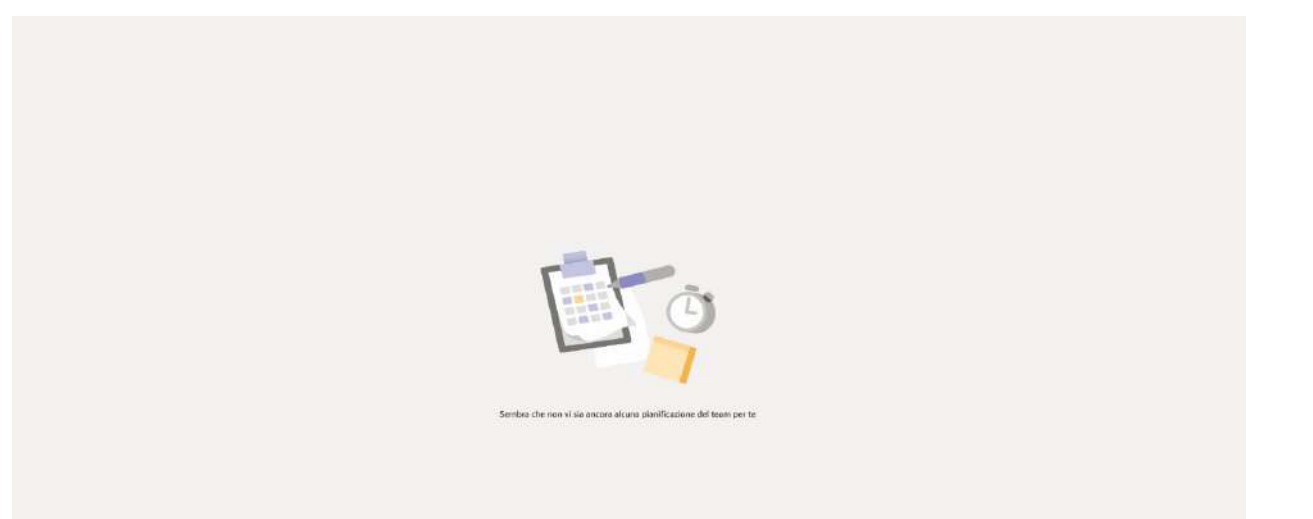

1. Alla chiusura delle iscrizioni, gli studenti iscritti all'appello, riceveranno dal docente una e-mail sul proprio indirizzo di posta elettronica istituzionale (Apposta per te).

 Il giorno dell'esame per partecipare, dovranno aprire la posta e cliccare sul link fornito dal docente.

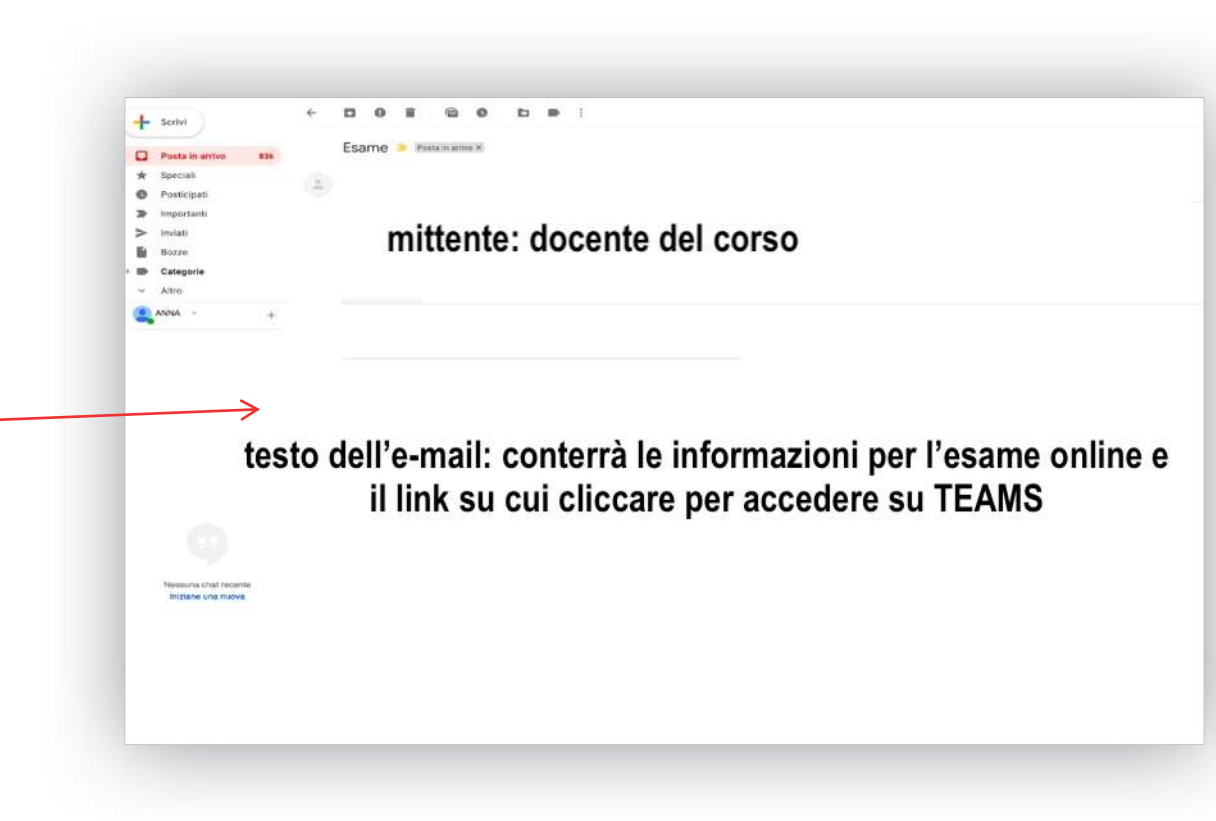

## 3. PARTECIPARE ALL'ESAME

-

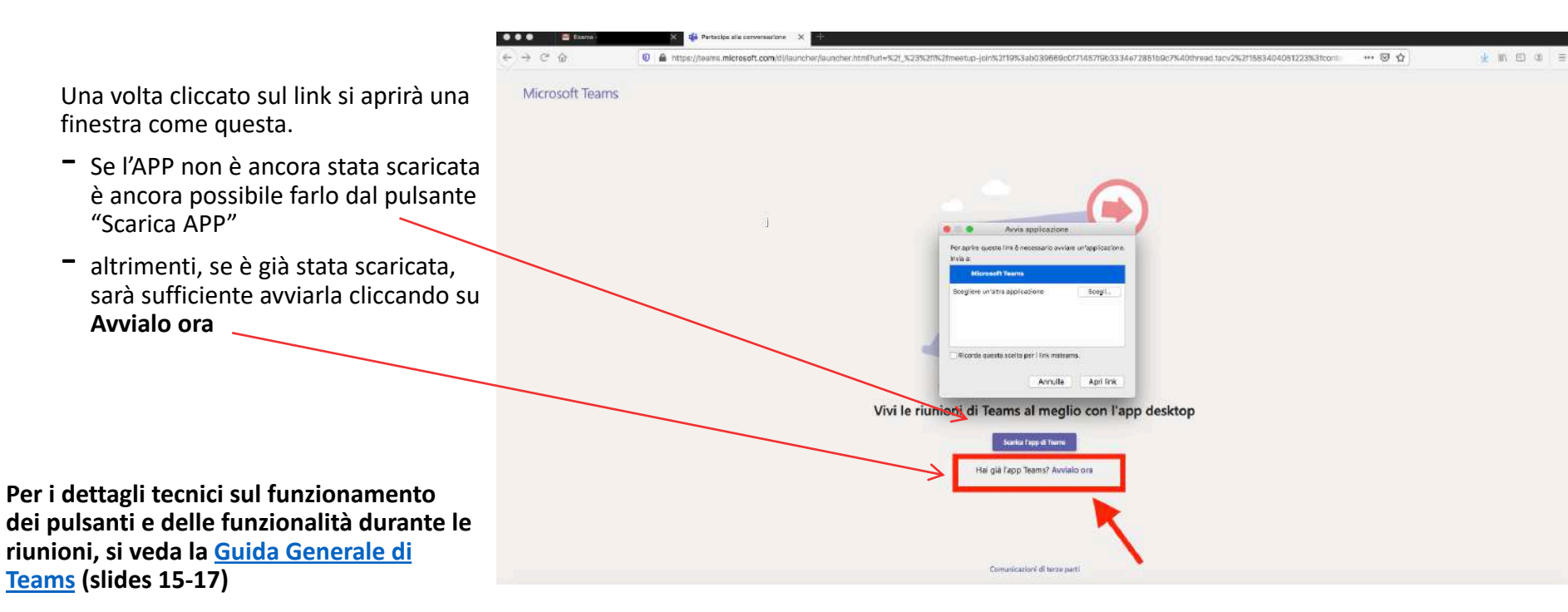

IMPORTANTE: a seguito di aggiornamenti dell'app Teams, i pulsanti potrebbero trovarsi in posizioni diverse rispetto a queste schermate. Le funzionalità restano comunque le stesse di seguito descritte.

Si raccomanda di accedere con la webcam attiva ma con il **microfono spento**. Sarà il docente a indicare a ciascuno studente quando potrà attivare il microfono.

É possibile controllare le impostazioni del dispositivo cliccando sulla rotellina Quando si è pronti, cliccare su

Partecipa ora

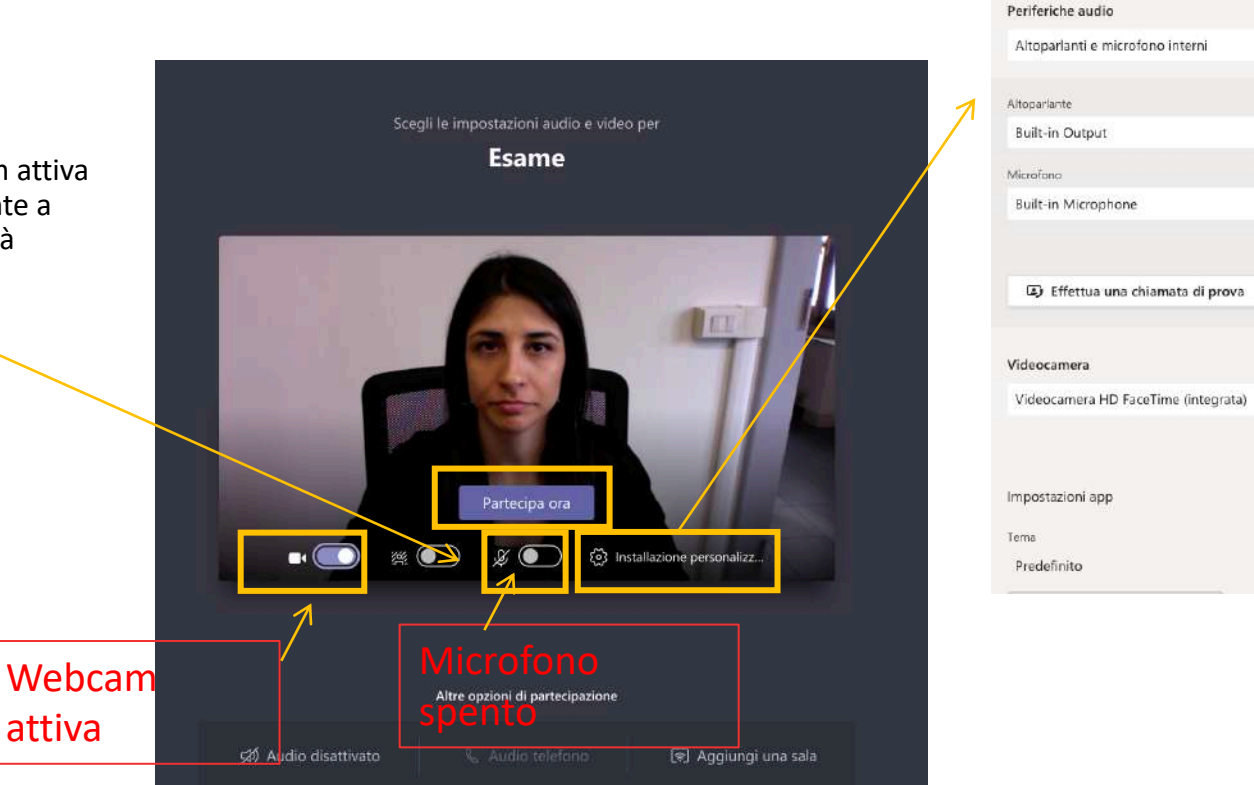

Impostazioni dispositivo

×

V

V

~

Questo è un esempio di visualizzazione dello schermo dello studente durante l'esame

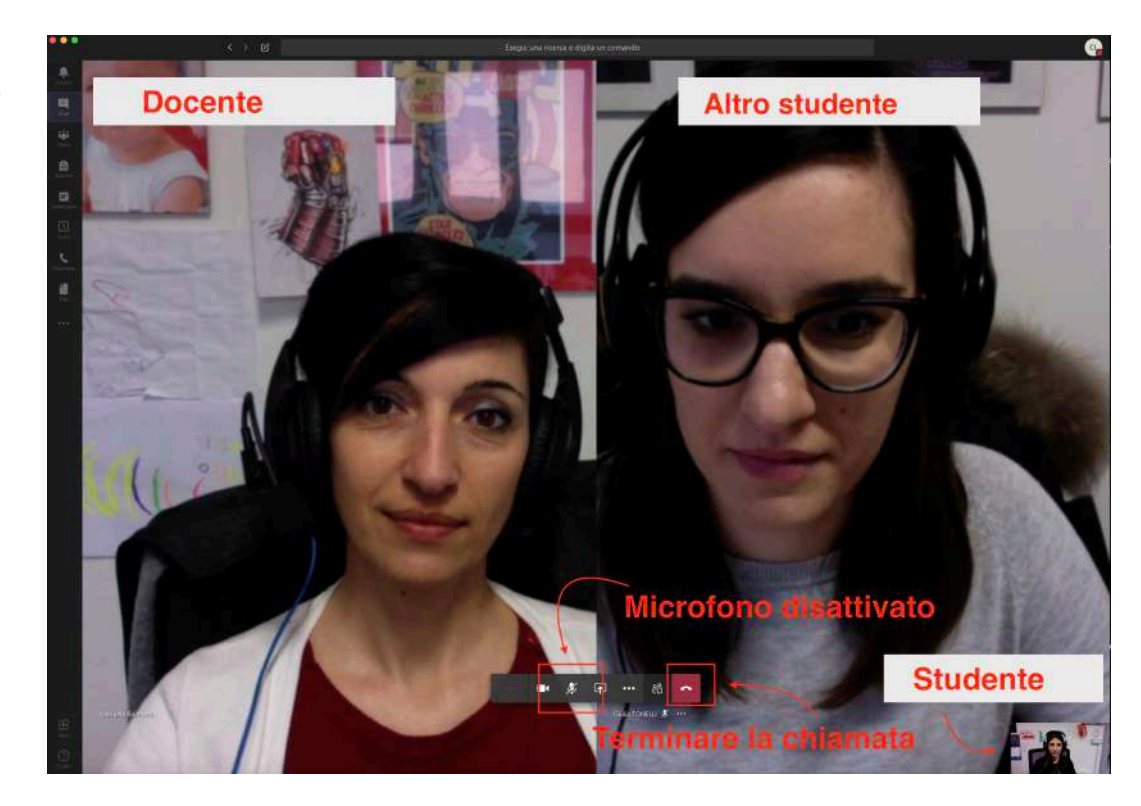

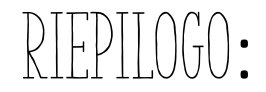

- Scaricare APP
- Ricevere e-mail con invito
- Avviare App Teams il giorno dell'esame

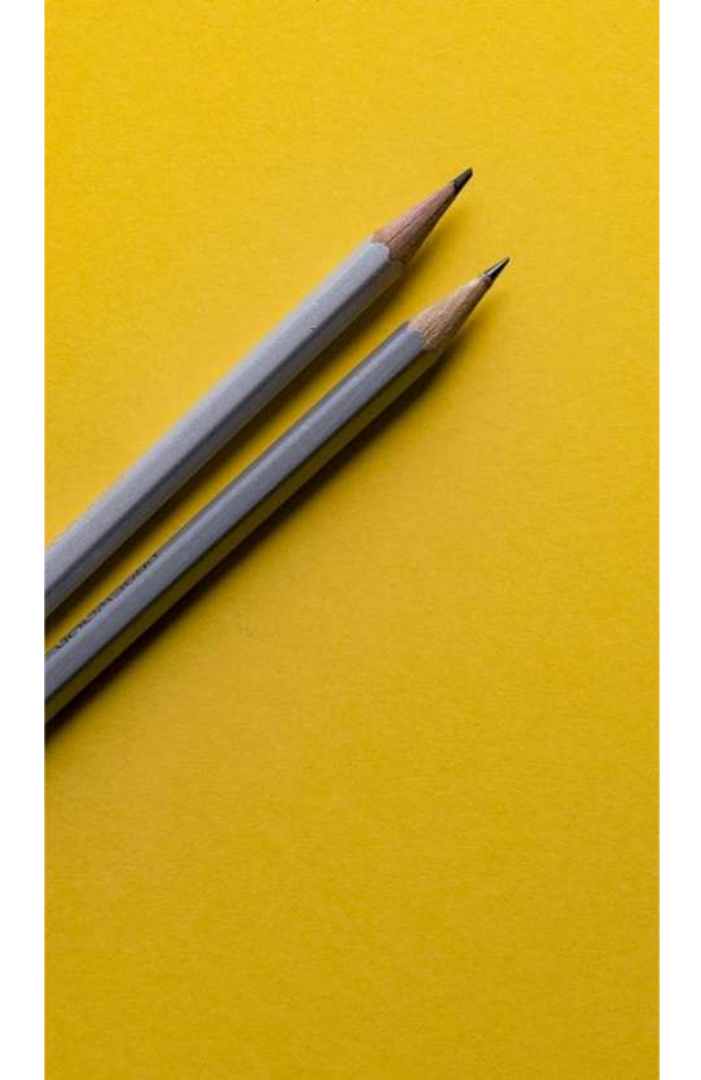

# SI RINGRAZIA PER LA COLLABORAZIONE

### Supporto

- supporto.lezionionline@unipr.it
- helpdesk.informatico@unipr.it